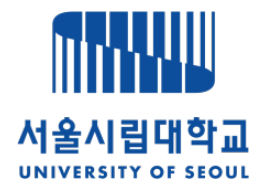

## e-IRB 시스템 회원가입 안내

## www.e-irb.com

서울시립대학교 생명윤리위원회

| 1. e-IRB.com 접속 후, 서울시립대학교 페이지 클릭           (도메인 주소: <u>https://www.e-irb.com:3443/index.jsp</u> ) |                                                                               |                                                                                      |                                                                               |                                          |  |  |  |  |
|----------------------------------------------------------------------------------------------------|-------------------------------------------------------------------------------|--------------------------------------------------------------------------------------|-------------------------------------------------------------------------------|------------------------------------------|--|--|--|--|
|                                                                                                    | NETWORK                                                                       | 기관명을 입력하세요.                                                                          | 검 색                                                                           |                                          |  |  |  |  |
|                                                                                                    | 지역별 보기                                                                        | 지도로 보기                                                                               | 7                                                                             | 기관 검색하기                                  |  |  |  |  |
| 서울                                                                                                 | 강남차병원<br>강동경희대학교의대병원<br>강동경희대학교한방병원<br>강동성심병원<br>강북삼성병원<br>건국대학교병원<br>경희대학교병원 | 경희대학교한방병원<br>김안과병원<br>노원을지대학교병원<br>삼성서울병원<br>대학사울시립대학교<br>서울특별시서울의료원<br>순천향대학교부속서울병원 | 에이치플러스양지병원<br>원자력병원<br>이대목동병원<br>이대서울병원<br>인제대학교상계백병원<br>인제대학교서울백병원<br>자생한방병원 | 제일병원<br>중앙보훈병원<br>한림대학교강남성심병원<br>한양대학교병원 |  |  |  |  |
| 인천,<br>경기,<br>강원                                                                                   | 강릉아산병원<br>국민건강보험 일산병원<br>동국대학교일산병원<br>동국대학교일산한방병원                             | 명지병원<br>분당제생병원<br>분당치병원<br>[대학]성균관대학교                                                | 순천형대학교부속부천병원<br>인제대학교일산백병원<br>인하대학교병원<br>한림대학교동탄성심병원                          | 한림대학교성심병원<br>한림대학교춘천성심병원<br>한양대학교구리병원    |  |  |  |  |

## 2. [로그인] 클릭 후, 회원가입 진행

#### 

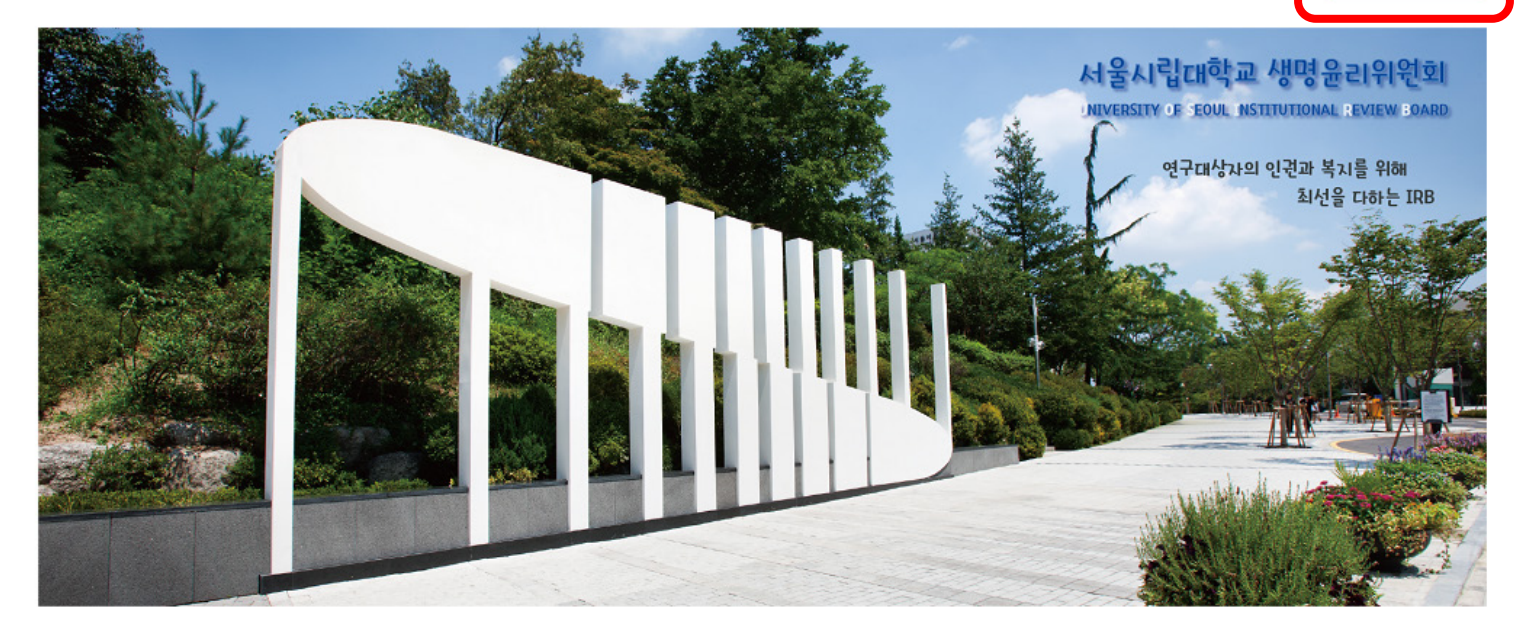

#### 공지사항

| 공지시항    | 심으 | /행사   |    | MORE +         |
|---------|----|-------|----|----------------|
| - 서울시립다 | 학교 | e-IRB | 오픈 | <br>2020.04.20 |

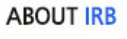

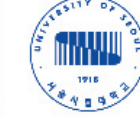

서울시립대학교 생명윤리위원회(IRB)는 「생명윤리 및 안전 에 관한 법률」에 따라 인간대상연구 및 인체유래물연구의 과학 적인 타당성을 확보하고, 연구 참여자에 대한 안전과 복지를 위 해 학내에 구성된 독립적인 심의기구입니다. IRB 일정

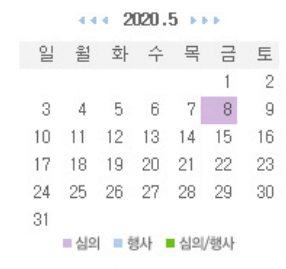

 
 대표전화 02-6490-6356
 팩스 02-6490-6379
 이메일 yurasmile87@uos.ac.kr

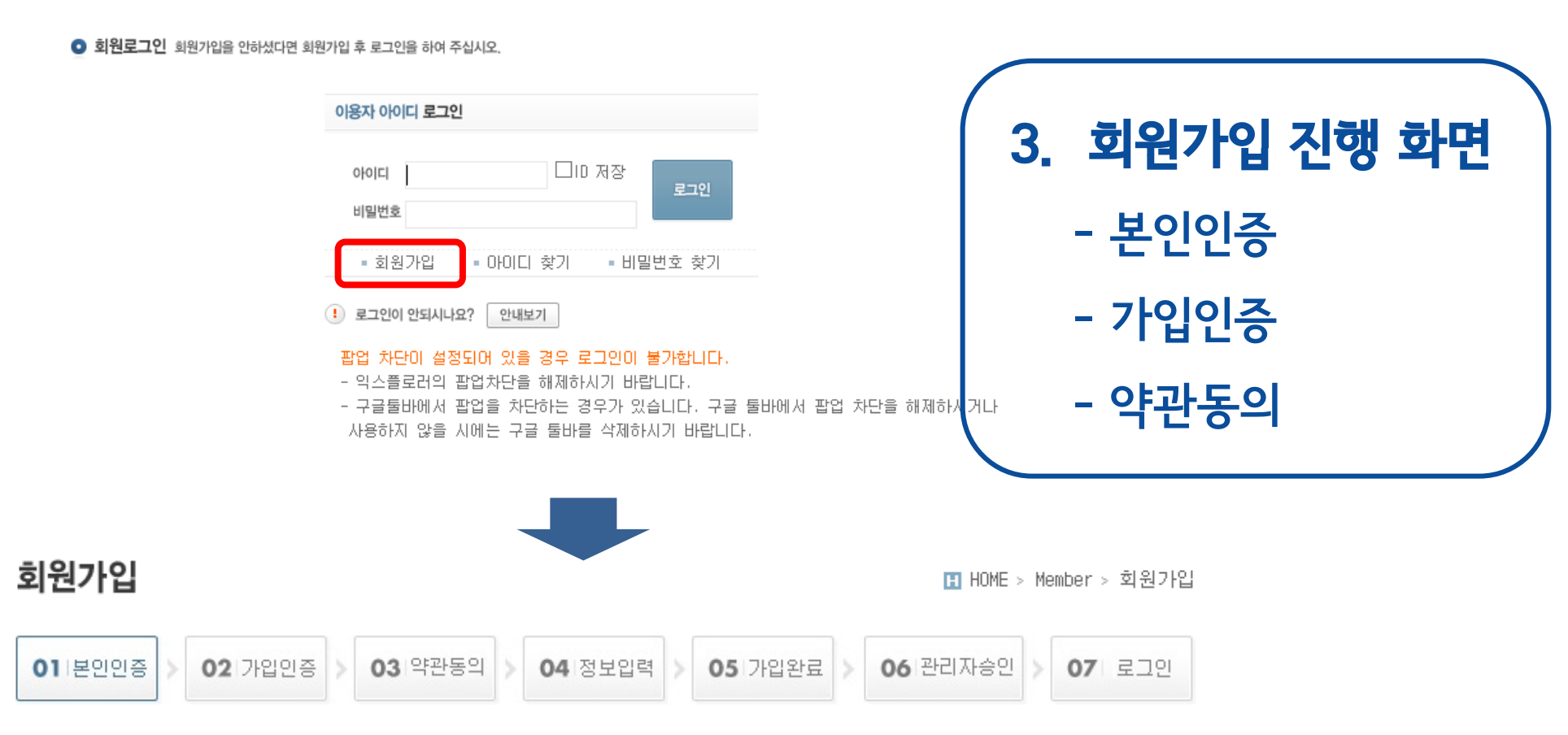

오 본인인증 서비스 이용을 위해서 본인인증이나 아이핀 인증이 필요합니다.

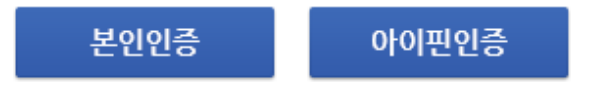

로그인

🖪 HOME > Member > 로그인

| 회원기 | 입 |
|-----|---|
|-----|---|

🎚 HOME > Member > 회원가입

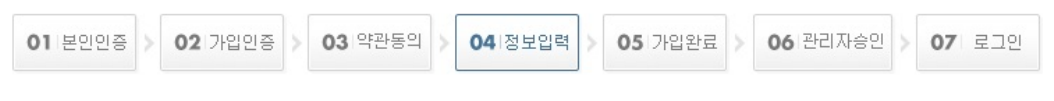

\* 가입하시고자 하는 사용자 유형을 선택하세요.

| elRB기관 | 서울시립대학교                                                                                                    |
|--------|----------------------------------------------------------------------------------------------------|
| 사용자유형  | <ul> <li>◆ 사용자유형은 복수 선택이 가능합니다.</li> <li>의뢰거나</li> <li>연구자: ☑ 연구책임자 /) 연구담당자 관리약사</li> <li>+ 마용: 신사의원 전문위원 관리자(IRB) 품질보증 담당자(QA)</li> </ul> |

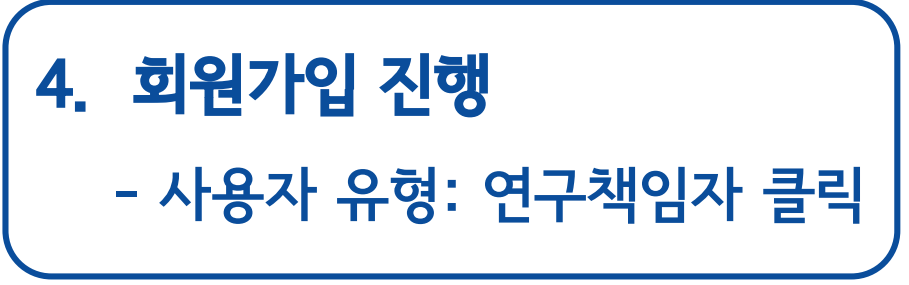

\* 사용자 아이디를 영문과 숫자를 혼용하여 6자 이상으로 입력하세요.

| 아이다                   | 아이디 중복체크                                                                                                    | 회원가입                                                        |                       | 🗄 HOME > Member > 회원가입 |  |  |
|-----------------------|----------------------------------------------------------------------------------------------------|-------------------------------------------------------------|-----------------------|------------------------|--|--|
| " 비밀번호를 영문과 숫자 _<br>- | 2리고 특수문자를 혼용하여 8자 이상 또는 영문과 숫자를 혼용하여 10자 이상으로 입                                                                | 01 본인인증 > 02 가입인증 > 03 약관등                                  | 의 04 정보입력 05 가입완료 0   | 6 관리자승인 07 로그인         |  |  |
| 비밀번호                  | •••••                                                                                                    |                                                             |                       |                        |  |  |
| 비밀번호 확인               | •••••                                                                                                    | ☉ 이력서(CV) 개인정보 추가 수집·이용 동의서                                 |                       |                        |  |  |
| " 다음은 필수 입력 사항입니      | ורו.                                                                                                    | 개인정보의 수집, 이용목적, 개인정보의<br>다.                                 | 보유 및 이용기간을 안내드리오니 자세히 | 읽은 후 동의하여 주시기 바랍니      |  |  |
| 이름                    |                                                                                                    |                                                             |                       |                        |  |  |
| 휴대전화번호                | 010 - 9223 - 4816                                                                                              | 수집항목                                                        | 이용목적                  | 보유기간                   |  |  |
| 0년 소신도이               | □ 의뢰확인 □ 심사완료                                                                                                  |                                                             | 임상연구 심사를 위한 기초자료      | 종료된 임상연구 문서보관 기간       |  |  |
|                       | 신속한 IRB 심사결과를 받으실 수 있도록 SMS 수신동의를 체크하시기 바랍니다.                                                                  | 이름, 휴대전와전오, 이메일, 모득기전                                       | 교육, 연구서비스에 필요한 기초 자료  | 된 기간 보관 후 파기           |  |  |
| 이메일                   | @ uos.ac.kr                                                                                                    | ✔ 위 개인정보 수집 및 이용 목적에 동의합니다.                                 |                       |                        |  |  |
| 이메잌 수사동이              | ☑ 수신동의                                                                                                    |                                                             |                       |                        |  |  |
|                       | 신속한 IRB 심사결과를 받으실 수 있도록 이메일 수신동의를 체크하시기 바랍니다                                                                   | "(선택사항) 이력서를 e-IRB 시스템에 업로드하면 매번 이력서를 제출하는 번거로움을 줄일 수 있습니다. |                       |                        |  |  |
| 소속기관                  | 검색 서울시립대학교                                                                                                    | "이력서는 가입승인 후 로그인하여 [MY                                      | INF0]에서 업로드할 수 있습니다.  |                        |  |  |
| 소속기관 주소               | 130         - 743         도로명         서울특별시 동대문구 서울시립대로 163 (전농           지번         서울특별시 동대문구 전농제2동 90 서울시립다 | 이력서에는 임상시험 관련 경력 및 교육이력을 반드시 기재하시기 바랍니다.                    |                       |                        |  |  |
| 유선전화번호                | 02 🔽 - 6490 - 6364 🛛 ※ 내선 번호가 있는 경우                                                                            | 이력서(CV) 등록 [Size:최대5MB]                                     |                       | 찾아보기 🕨 제 장             |  |  |
| 부서명                   | 산학협력단 소속 학부(과) 입력                                                                                              |                                                             |                       |                        |  |  |
| 직업군                   | 이의사(치과의사, 한의사 포함) 이약사 이간호사 ⓒ기타                                                                                 |                                                             | 다음                    |                        |  |  |
| 임상시험코디네이터             | ○YES ◉NO ※ 임상시험코디네이터를 클릭하여 용어에 대한 설명을 확인하                                                                      | AU                                                          |                       |                        |  |  |

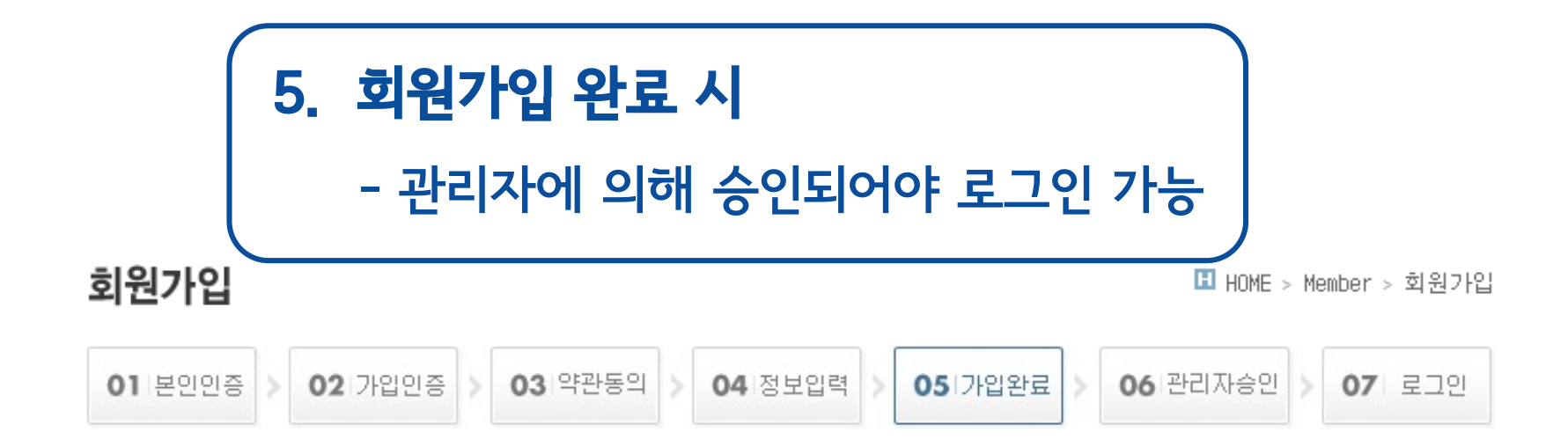

#### e-IRB에 가입해 주셔서 감사합니다.

"신청된 정보는 IRB 관리자에게 확인 요청하였습니다.

| 1 | IRB 관리자 | 가 사용  | 승인하면  | 승인된    | 정보가 | 등록된  | 이메일로 | ! 발송됩 | 니다. |        |
|---|---------|-------|-------|--------|-----|------|------|-------|-----|--------|
| 1 | 회원가입 경  | 정보 검토 | 티및 승연 | !까지는 ! | 업무일 | 기준으로 | 린 최소 | 일간의   | 기간이 | 소요됩니다. |

#### e-IRB 사용법 교육

■ e-IRB 시스템에 최초로 로그인하신 후에는 좌측의 e-IRB 게시판 > e-IRB 사용법 메뉴에서 사용법을 학습하실 수 있습니다.

"시스템 사용에 불편함이 없도록 e-IRB 사용법을 익히신 후 사용하시기 바랍니다.

### ※ 최근 2년 이내 이수한 내역만 인정(2년 이내 이수한 교육이 아닌 경우 심의 신청 불가)

## 연구윤리(생명윤리) 교육 이수증 업로드 필요(미입력 시 심의신청 기능 제한)

| 서울시립대학교 IRB                                         | 서울시립대학교 연구책임자 전체 님 제Y INFO<br>인증번호 [ 전체 제외 ] 상태정보 [ 출력 불가] LOGOUT 단 여력서/교육 등록       |
|-----------------------------------------------------|-------------------------------------------------------------------------------------|
| <b>사용자 유형</b><br>연구책임자 ✔                            | (응) e-IRB 시스템 사용 제한                                                                 |
| <b>교육이수 만료일자</b><br>교육이력 없음                         | 아래의 경우에 e-IRB 시스템에서 과제의 신청/의뢰가 제한되며, 연구에 참여한 과제에 대해서 조회만 가능합<br>니다.                 |
| <ul> <li>● 예상하지 못한<br/>문제 보고(SUSAR 등)</li> </ul>    | 1. 연구윤리 교육이력이 없는 경우<br>2. 연구윤리 교육이력은 있으나 기준 민정시간이 부족한 경우<br>3. 연구윤리 교육 유효기간이 경과한 경우 |
| <ul> <li>- 과제조회</li> <li>+ e−1RB 게시판 (0)</li> </ul> | e-IRB 온라인 연구윤리 교육을 이수하시거나, 타기관 연구윤리 교육을 이수하신 후 교육이력을 추가하시기<br>바랍니다.                 |
|                                                     | ····································                                                |

6. 관리자 승인 후, 로그인 화면

|                                                                                                    | 7. 교육 이력 등록 화면 (1)                                                                                                    |                                                                             |                                                                                              |
|----------------------------------------------------------------------------------------------------|----------------------------------------------------------------------------------------------------|-----------------------------------------------------------------------------|----------------------------------------------------------------------------------------------|
| 서울시립대학교 IRB                                                                                               | 서울시립대학교 연구책임자 님 (초력 불가)                                                                                                    | 등록                                                                          |                                                                                              |
| 사용자 유형<br>연구책임자 ✔<br>교육이수 만료일자<br>교육이력 없음                                                                 | ▶         Info           ♥         사용자 개인정보 수정           아이디                                                                                                    | 표 My Info > 개인정보 4                                                          | ·평                                                                                           |
| <ul> <li>○ 예상하지 못한<br/>문제 보고(SUSAR 등)</li> <li>○ 삼사조회</li> <li>○ 과제조회</li> <li>+ e-IRB 게시판 (0)</li> </ul> | 다음은 필수 입력 사항입니다.     이름     휴대진화번호 010                                                                                                    | ▶ 변경                                                                        |                                                                                              |
|                                                                                                    | 전국한 ING 업자들과를 받으실 수 있도록 ONG 우전공기를 체크하지가 마랍니다.<br>이메일 수전동의<br>시속한 ING 신사경과를 받으실 수 있도록 ONG 우전공기를 체크하지가 마랍니다.                                                                                                    | ▶ 변경 ▶ 민종 교육이수증 개인정보                                                        | 스<br>스카 수집·이용 동의서 · · · · · · · · · · · · · · · · · · ·                                      |
|                                                                                                    | 소속기관         검색         서울시립대학교           소속기관         검색         서울시립대학교           소속기관 주소         130-743         도로명         서울특별시 동대문구 서울시립대학 163 (전농동, 서울시립대학교)           지번         서울특별시 동대문구 전농제25 90 서울시립대학교 | ◎ 교육이수증 개인정보 추가 수집 · 이용 동의<br>개인정보의 수집, 이용목적, 개인정보의 보유 및 이<br>니다.           | 서<br>용기간을 안내드리오니 자세히 읽은 후 동의하며 주시기 바랍                                                        |
|                                                                                                    | 유전신화면호     I/2     I/2     I/2     I/2     I/2     I/2       부서명     산학협력단       수정     비밀번호     변경     회원탈퇴                                                                                                    | 전 개인정도 구집·비용 대용 (물주사용)<br>수집함목<br>이름, 소속기관 교육, 연구세<br>료                     | 미응목적         보유가간           를 위한 기초자료         종료된 임상연구 문서보관 기간에 따<br>러스에 필요한 기초 자<br>보관 후 파기 |
|                                                                                                    | <ul> <li>※ 개민정보 수집/미용 동의</li> <li>이력서 개인정보 수집/미용 동의</li> <li>● 동의</li> <li>● 미동의</li> <li>교육미수증 개인정보 수집/미용 동의</li> <li>● 동의</li> <li>● 미동의</li> </ul>                                                                 | <ul> <li>✓ 위 개인정보 수값</li> <li>※ 미동의 시 교육이수증 등록이 불가하여</li> <li>제조</li> </ul> | 3 및 미용 목적에 동의합니다.<br>, 시스템 사용에 불편함이 발생할 수 있습니다.<br>취소                                        |
|                                                                                                    | 연구비 관리 가능 개인정보 수집/이용 동의 ●동의 ● 미동의<br>● 이력서 등록 관리 ※ 이력서에는 입상시험 실시경험을 확인할 수 있는 경력 및 교육이력을 반드시 기재하시기 바랍니          이력서                                                                                                    | 다. 이력서 등                                                                    |                                                                                              |
|                                                                                                    | ○ 607/연구윤리 관련 교육 이력관리           교육 이수증 개인정보 추가 수집ㆍ이용 동의서         버튼을 클릭하며 동의 이후 교육이력을 등록하시기 바랍니다.                                                                                                    |                                                                             |                                                                                              |
|                                                                                                    | NO   연도   자수   교육영   이수열자  <br>조회할 자료가 없습니다.                                                                                                    | 김용미부 이수증   삭제                                                               | _                                                                                            |

|                                                | 8. 교육 이력 등록 화면 (2)                                                                                                    |                   |
|------------------------------------------------|----------------------------------------------------------------------------------------------------|-------------------|
| 에 사용시립대학교 IRB                                  | 서울시립대학교 연구책임자 님 MY INFO<br>인증번호 [010-] 상태정보 [출력 불가] LoGOUT 을 추력 인증 [] 이력서/교육 등록                                                                                                    |                   |
| <b>사용자 유형</b><br>연구책임자 ✔                       | Image: Weight Info         Image: Weight Info         Image: |                   |
| <b>교육이수 만료일자</b><br>교육이력 없음                    |                                                                                                    |                   |
| <ul> <li>예상하지 못한<br/>문제 보고(SUSAR 등)</li> </ul> | ● 다음은 필수 입력 사항입니다.                                                                                                    |                   |
| - 심사조회                                         | 휴대전화번호         010         -         -         ●         변경                                                                                                    |                   |
| - 파제도의                                         | SMS 수신동의 □ SMS 수신동의(의뢰확인) □ SMS 수신동의(심사완료)<br>신속한 IRB 심사결과를 받으실 수 있도록 SMS 수신동의를 체크하시기 바랍니다.                                                                                                    |                   |
|                                                | 이메일 @ uos.ac.kr > 변경 > 인증                                                                                                    |                   |
|                                                | 이메일 수신동의                                                                                                    |                   |
|                                                | 신속한 IRB 심사결과를 받으실 수 있도록 <b>이메일 수신동의를 제크</b> 하시기 바랍니다.<br>소속기관 함께 서울시림대학교                                                                                                    |                   |
|                                                | 소속기관 주소         130-743         도로명         서울특별시 동대문구 서울시립대로 163 (전농동, 서울시립대학교)           지번         서울특별시 동대문구 전동제2동 90 서울시립대학교                                                                                                    |                   |
|                                                | <b>유선전화변호</b> 02 ✔ - 6490 - 6364 ※ 내선 변호가 있는 경우                                                                                                    |                   |
|                                                | 부세명 산학협력단                                                                                                    |                   |
|                                                | 수정     비밀번호 변경     회원탈퇴     - 검증여부 [미검증] → [승인] 시 심의 신청                                                                                                    | 성 메뉴 활성화          |
|                                                | ☉ 개민정보 수집/미용 동의 - 검증은 담당자에 의해 확인 후 승인 (1일                                                                                                    | ! 이내 처리 가능)       |
|                                                | 이력서 개인정보 수집/이용 동의 이동의                                                                                                    |                   |
|                                                | 교육이수증개인정보 수집/이용 동의 ④ 명의                                                                                                    |                   |
|                                                | 연구비 관리 가능 개인정보 수집/미용 동의 이동의 이용의                                                                                                    |                   |
|                                                | ☑ 이력서 등록 관리 ※ 이력서에는 임상시험 실시경험을 확인할 수 있는 경력 및 교육이력을 반드시 기재하시기 바랍니다.                                                                                                    |                   |
|                                                | 이력서                                                                                                    |                   |
|                                                | ♡ 60P/연구윤리 관련 교육 이력관리                                                                                                    | 어리다 후             |
|                                                | 교육명     미수일     2020 ♥ 년 05 ♥ 월 18 (월) ♥ 일     파일       미수증     찾아보기     [추가]                                                                                                    | 집도드 주<br>] 버튼 누르기 |
|                                                | №     면도     차수     교육명     미수일자     김증여부     미수증     삭제       1     2020     인간대상 연구자를 위한 교육     2020.05.18     미검증     첨부     삭제                                                                                                    |                   |

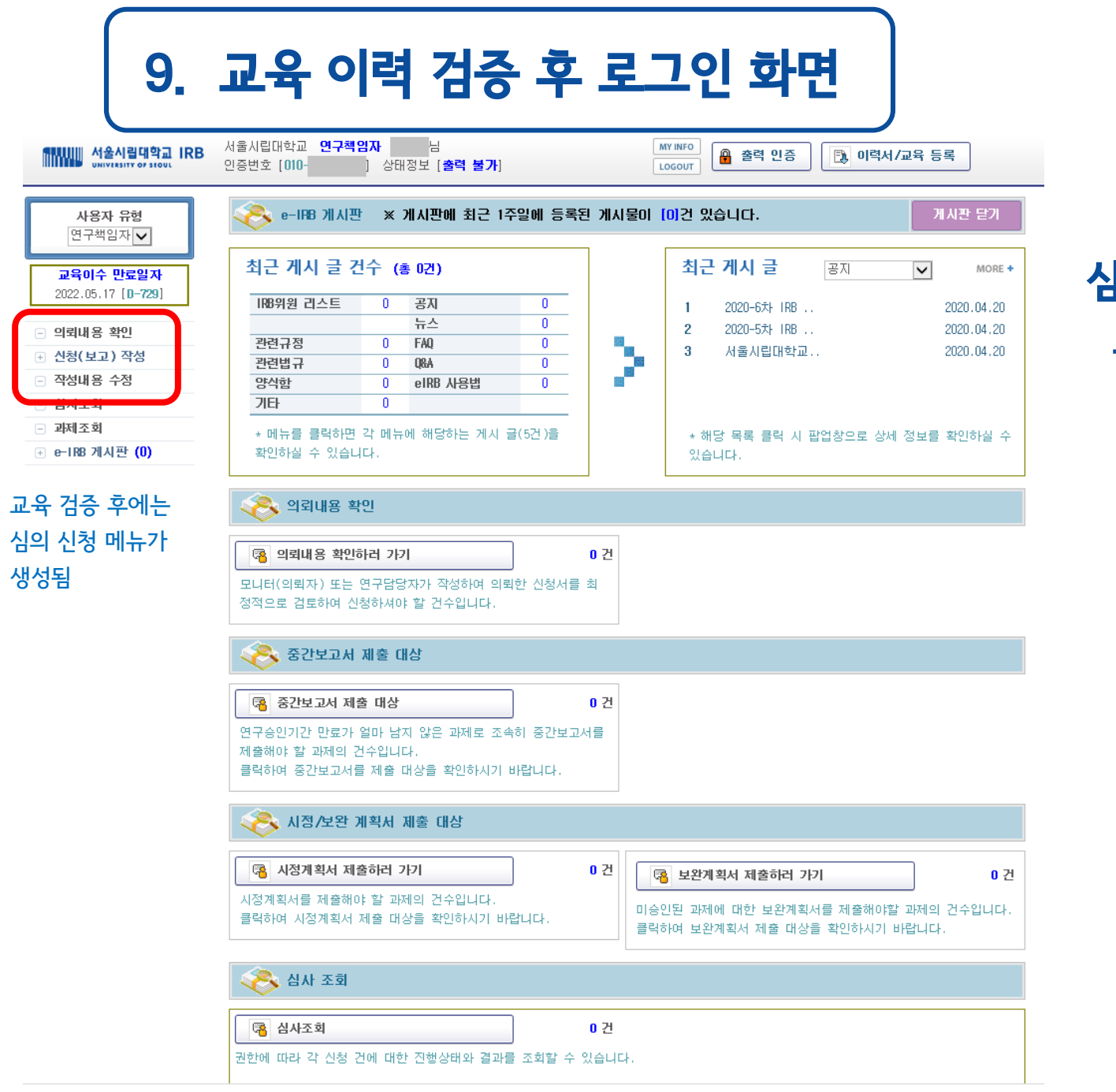

**심의 신청 가능** - 신청(보고) 작성

CopyRight© Samsung Medical Center

# 감사합니다.